## EasyBuilderPro\_Kalibrasyon\_dipsiviç ve pin\_yapısı Hardware\_manuel

## İçindekiler

| 1.KALİBRASYON MODU                                     | 2 |
|--------------------------------------------------------|---|
| 1.1 Dokunmatik ekran kalibrasyonu için gerekli adımlar | 3 |
| 2.DIP SWITCH AYARLARI                                  | 3 |
| 2.1 mTV serileri                                       | 4 |
| 2.2 cMT-SVR serileri                                   | 4 |
| 2.3 Diğer modeller                                     | 4 |
| 3.Pin Tanımları                                        | 5 |

### **1.KALİBRASYON MODU**

| 1 | ۱ |
|---|---|
| т | , |
|   |   |

| 🖳 File Edit View Option Draw Objects Energy IloT Library Tools Window Help            |
|---------------------------------------------------------------------------------------|
| i 🗅 📽 🖶 🗼 ங 🛍 🗠 🗠 🎒 🤻 🙌 💆 🏢 才 📼 🕞 📮 🗈 🗛 i 🚰 🖽 Help Topics 🛛 🔍 🖓 💋 🦉                   |
| i 🗤 📲 🖻 🗉 🕼 📲 🖶 🖳 📓 🔛 🖉 🔛 🔛 🔛 🖳 😫 🖓 📰 🛛 🖓 📲 🖉 😵 About EasyBuilder Pro 🚯 🖺 🐎 🧛 🎝 🖏 🖾 🛋 |
| 🔪 留   \ 오 × ( 〇 〇 ロ ☆ 🏭 A 📼 山 🔳 ! 需 🚍 🌩 🐯 🛍 💿 😒 🛞 🔠 📾 🏧 🎟 🔺 🖳 🔜 🖄 📾 🗄 🖓 🐁             |
| 0 1 2 3 ◀ ▶ State 0 •                                                                 |
| Windows <b>v</b> X 4 10 - WINDOW 010 X                                                |

### 2)

| B EssyBuilder – C |   | × |
|-------------------|---|---|
| I 수 다 🚑           |   |   |
|                   | m | - |

### 1.1 Dokunmatik ekran kalibrasyonu için gerekli adımlar

- Dokunmatik panelin arka tarafında bulunun 1 numaralı Dip Switch'i ON konumuna alarak paneli yeniden başlatınız.
- HMI başladığında ekranda herhangi bir yere basılı tutun.
- Bu yöntem belirli OS yöntemleri tarafından desteklenmektedir.
- Eğer destekleniyorsa HMI başladığında ekranın sağ alt köşesinde "Touch to calibrate" (kalibre etmek için dokunun) yazısı görüntülenir.
- Kalibrasyon moduna girdikten sonra ekranda bir '+' işareti görülür,işaretin ortasına bir kalem veya elle dokunun.
- 5 işaretin hepsine dokunduktan sonra '+' işareti kaybolur ve dokunmatik ekran parametreleri HMI sisteminde saklanır.
- mTV ve cMT-SVR modelleri kalibrasyon modunu desteklemez.

### **2.DIP SWITCH AYARLARI**

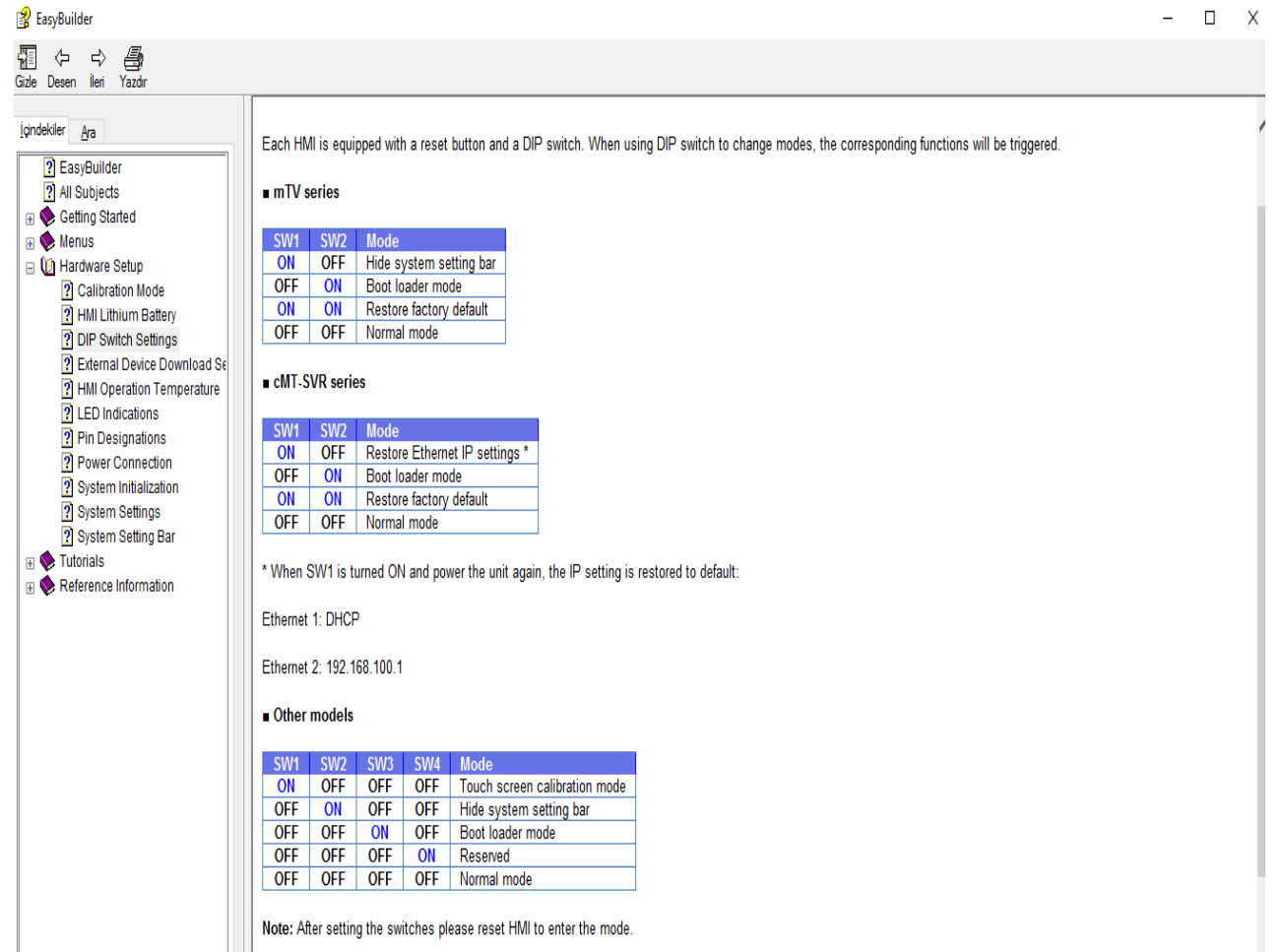

Her HMI bir sıfırlama düğmesi ve bir DIP switch ile donatılmıştır.

Modları değiştirmek için DIP switch kullanılır ve ilgili işlevler tetiklenir.

#### 2.1 mTV serileri

#### mTV series

| SW1 | SW2 | Mode                    |
|-----|-----|-------------------------|
| ON  | OFF | Hide system setting bar |
| OFF | ON  | Boot loader mode        |
| ON  | ON  | Restore factory default |
| OFF | OFF | Normal mode             |

#### 1.durum: Sistem ayar çubuğunu gizle.

2.durum: Önyükleme yükleyici modu.

3.durum: Fabrika ayarlarını yükle.

#### 4.durum: Normal mod.

#### 2.2 cMT-SVR serileri

cMT-SVR series

| SW1 | SW2 | Mode                           |
|-----|-----|--------------------------------|
| ON  | OFF | Restore Ethernet IP settings * |
| OFF | ON  | Boot loader mode               |
| ON  | ON  | Restore factory default        |
| OFF | OFF | Normal mode                    |

SW1 AÇIK hale getirildiğinde ve cihazı tekrar çalıştırdığınızda, IP ayarı varsayılana geri yüklenir.

Ethernet 1: DHCP

Ethernet 2: 192.168.100.1

#### 2.3 Diğer modeller

#### Other models

| SW1 | SW2 | SW3 | SW4 | Mode                          |
|-----|-----|-----|-----|-------------------------------|
| ON  | OFF | OFF | OFF | Touch screen calibration mode |
| OFF | ON  | OFF | OFF | Hide system setting bar       |
| OFF | OFF | ON  | OFF | Boot loader mode              |
| OFF | OFF | OFF | ON  | Reserved                      |
| OFF | OFF | OFF | OFF | Normal mode                   |

Not:Anahtarları ayarladıktan sonra modu girmek için, Hmi'yı sıfırlayın.

### 3.Pin Tanımları

1)

| 🛃 EasyBuilder Pro : EMTP1 - [10 - WINDOW_010 ]                           |                      |  |  |  |  |  |  |
|--------------------------------------------------------------------------|----------------------|--|--|--|--|--|--|
| Eile Edit View Option Draw Objects Energy IloT Library Tools Window Help | -                    |  |  |  |  |  |  |
| 🗄 🗅 😂 🖬 👗 🌭 🕋 🎒 🛠 🦃 🗶 🔛 🕸 🗖 🔽 🔠 本 🖬 🔁 📴 🔛 🗛 🗄 🔲 Help Topics              | ka 📲 💋 🖤             |  |  |  |  |  |  |
| i 🕼 📫 🛃 🗷 🖼 🕼 🕼 🕒 📓 🛄 i 🔗 🗔 i 🔛 🔤 i 💡 🏭 🗠 🖓 About EasyBuilder Pro        | 🚯 🖳 🐎 🖏 🍕 🖄 🖾 📥      |  |  |  |  |  |  |
| i 💽 🗃 🗌 🖄 😳 🕲 🖄 🐄 🔜 🔜 🔜 🔜 🔜 🔤 🔜 🐨 🔜 🐨 🐨                                  | T. 💻 🎱 🔛 储 81: 🗎 🗗 🖫 |  |  |  |  |  |  |
| 0 1 2 3 4 > State 0 •                                                    |                      |  |  |  |  |  |  |
| Windows <b>*</b> X 4 10 - WINDOW_010 X                                   |                      |  |  |  |  |  |  |

| 2)                                     |                    |                            |                            |                |                 |                            |                |                |   |     |
|----------------------------------------|--------------------|----------------------------|----------------------------|----------------|-----------------|----------------------------|----------------|----------------|---|-----|
| 👔 EasyBuilder                          |                    |                            |                            |                |                 |                            |                |                | - | o x |
| ¶Î (⊐ ⊏) ∰<br>Gizle Desen Îleri Yazdır |                    |                            |                            |                |                 |                            |                |                |   |     |
| İçindekiler <u>A</u> ra                | Pin Designations   |                            |                            |                |                 |                            |                |                |   |     |
| 2 EasyBuilder                          |                    |                            |                            |                |                 |                            |                |                |   |     |
| All Subjects                           | Others             | i Series                   | iP Series                  | eMT Series     | XF Series       | iF Series                  | mTV Series     | cMT Series     |   |     |
| 🗄 🔖 Getting Started                    | Ethernet RJ45 Port | MT6050i / MT8050i          | MT6050iP / MT8050iP        | eMT3070        | MT8090XE        | MT8050iE                   | <u>mTV-100</u> | cMT-SVR        |   |     |
| 🕀 📎 Menus                              | USB Port           | <u>MT6056i</u>             | MT6051iP                   | <u>eMT3105</u> | MT8091XE        | MT6070iE / MT8070iE        |                | <u>cMT3151</u> |   |     |
| 🖃 🕼 Hardware Setup                     |                    | <u>MT6070iH / MT8070iH</u> | <u>MT6070iP / MT8070iP</u> | <u>eMT3120</u> | <u>MT8092XE</u> | <u>MT8100iE</u>            |                |                |   |     |
| Calibration Mode                       |                    | <u>MT6100i / MT8100i</u>   | <u>MT6071iP / MT8071iP</u> | <u>eMT3150</u> | <u>MT8121XE</u> | <u>MT6071iE / MT8071iE</u> |                |                |   |     |
| 2 HMI Lithium Battery                  |                    | <u>MT8104iH</u>            | <u>MT6103iP</u>            |                | <u>MT8150XE</u> | <u>MT8073iE</u>            |                |                |   |     |
| 2 DIP Switch Settings                  |                    |                            |                            |                |                 | <u>MT8101iE</u>            |                |                |   |     |
| 2 External Device Download Se          |                    |                            |                            |                |                 | <u>MT8102iE / MT8103iE</u> |                |                |   |     |
| 1 HMI Operation Temperature            |                    |                            |                            |                |                 | <u>MT8070iER</u>           |                |                |   |     |
| 2 LED Indications                      |                    |                            |                            |                |                 |                            |                |                |   |     |
| Pin Designations                       |                    |                            |                            |                |                 |                            |                |                |   |     |
| Power Connection                       |                    |                            |                            |                |                 |                            |                |                |   |     |
| System Initialization                  |                    |                            |                            |                |                 |                            |                |                |   |     |
| ? System Settings                      |                    |                            |                            |                |                 |                            |                |                |   |     |
| System Setting Bar                     |                    |                            |                            |                |                 |                            |                |                |   |     |
| 🗄 🔖 Tutorials                          |                    |                            |                            |                |                 |                            |                |                |   |     |
| 🗄 🔖 Reference Information              |                    |                            |                            |                |                 |                            |                |                |   |     |
|                                        | Lama               |                            |                            |                |                 |                            |                |                |   |     |

Görüldüğü gibi Easy Pro 🔿 Help 🔿 Help topics 🔿 Hardware setup kısmından Pin Designations segmesi seçilerek kullanacağımız panel seçilir.

### • Burada seçeceğimiz bir örnek panelle pinleri inceleyelim.

#### **Pin Designations**

| Others              | i Series                   | iP Series                  | eMT Series      | XF Series       | iF Series           | mTV Series | cMT Series     |
|---------------------|----------------------------|----------------------------|-----------------|-----------------|---------------------|------------|----------------|
| Ethernet R.1/5 Port | MT6050i / MT8050i          | MT6050iP / MT8050iP        | eMT3070         | MT8090XE        | MT8050iF            | mTV-100    | cMT_SVR        |
|                     | MTCOSCI                    | MTCOSAID                   |                 | MT0004VE        |                     | 1111 1-100 |                |
| <u>028 600</u>      | <u>100001</u>              | MIGUDIIP                   | <u>em 13105</u> | MISUSIXE        | M160/01E / M180/01E |            | <u>CM13131</u> |
|                     | <u>MT6070iH / MT8070iH</u> | <u>MT6070iP / MT8070iP</u> | <u>eMT3120</u>  | <u>MT8092XE</u> | <u>MT8100iE</u>     |            |                |
|                     | <u>MT6100i / MT8100i</u>   | MT6071iP / MT8071iP        | <u>eMT3150</u>  | <u>MT8121XE</u> | MT6071iE / MT8071iE |            |                |
|                     | <u>MT8104iH</u>            | MT6103iP                   |                 | MT8150XE        | <u>MT8073iE</u>     |            |                |
|                     |                            |                            |                 |                 | MT8101iE            |            |                |
|                     |                            |                            |                 |                 | MT8102iE / MT8103iE |            |                |
|                     |                            |                            |                 |                 | MT8070iER           |            |                |
|                     |                            |                            |                 |                 |                     |            |                |

#### MT8101İE panelini seçtik.

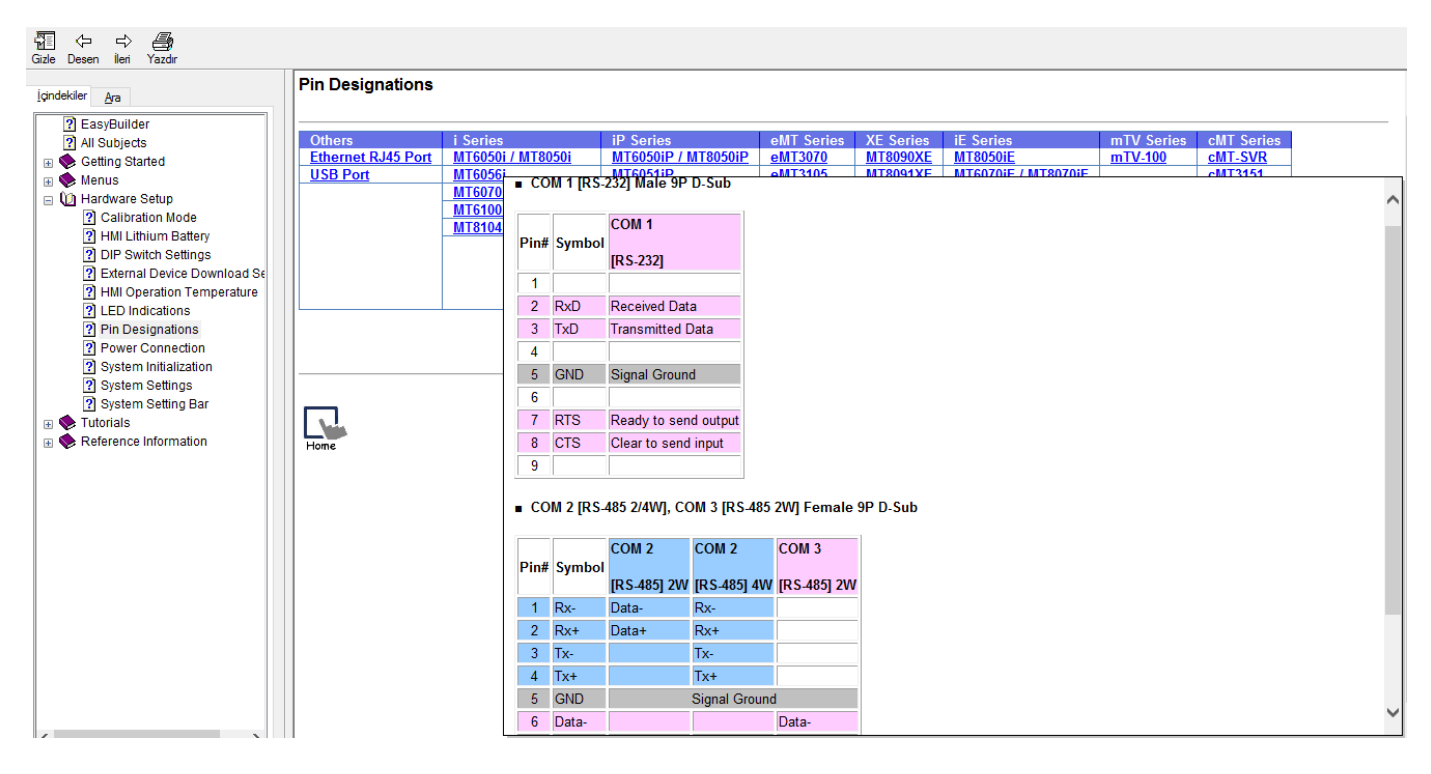

Karşımıza böyle bir pencere gelir.

Bu panelimizde görüldüğü gibi COM1,COM2 ve COM3 port girişleri vardır.

#### COM 1 [RS-232] Male 9P D-Sub

| Pin# | Symbol | COM 1                |
|------|--------|----------------------|
|      |        | [KS-Z3Z]             |
| 1    |        |                      |
| 2    | RxD    | Received Data        |
| 3    | TxD    | Transmitted Data     |
| 4    |        |                      |
| 5    | GND    | Signal Ground        |
| 6    |        |                      |
| 7    | RTS    | Ready to send output |
| 8    | CTS    | Clear to send input  |
| 9    |        |                      |

- COM1 portundan sadece RS232 ile haberleştirilir.
- RS232'de toplam 9 adet pin vardır.
- Görüldüğü gibi 1-4-6-9 bacakları boş bırakılır.
- 2 numaraya RxD veri alınan pin,3 numaralı TxD veri iletilen pindir.5 numaralı pine ise Groud verilir.

COM 2 [RS-485 2/4W], COM 3 [RS-485 2W] Female 9P D-Sub

| Pin# | Symbol | COM 2       | COM 2         | COM 3       |
|------|--------|-------------|---------------|-------------|
|      |        | [RS-485] 2W | [RS-485] 4W   | [RS-485] 2W |
| 1    | Rx-    | Data-       | Rx-           |             |
| 2    | Rx+    | Data+       | Rx+           |             |
| 3    | Tx-    |             | Tx-           |             |
| 4    | Tx+    |             | Tx+           |             |
| 5    | GND    |             | Signal Ground | I           |
| 6    | Data-  |             |               | Data-       |
| 7    |        |             |               |             |
| 8    |        |             |               |             |
| 9    | Data+  |             |               | Data+       |

- COM2 ve COM3 girişleri aynı port üstündedir.
- COM2 ve COM3 girişleri RS485 ile haberleştirilir.
- 1 numaralı pine (-), 2 numaralı pine de (+) verilerek bağlantı yapılabilir.